### How to use ICC12 with Adapt912B32 and FLASH Loader

This document will show and demonstrate the use of ImageCraft ICC12 Latest **Version 6** with Technological Arts' Adapt912B32 module.

The FLASH Loader written by Gordon Doughman Arts and can be found at <u>www.freescale.com</u> website. The FLASHLoader will be used here to erase and program FLASH after the compilation of a test program. Other method can be used to also erase and program the FLASH but in this example it will be the FLASH Loader.

This document assumes that the user is familiar with C and so will not teach how to program C here.

### ImageCraft Links:

| About             |                                                                                         | × |
|-------------------|-----------------------------------------------------------------------------------------|---|
|                   | ICC12<br>Version 6.16A Built Jan 26 2004 21:58:29<br>(650) 493-9326 FAX: (650) 493-9329 |   |
| Copyright (C) 199 | 8-2002 ImageCraft Creations Inc.                                                        |   |
| Mailing Lists:    | http://www.dragonsgate.net/mailman/listinfo                                             |   |
| Web Site:         | http://www.imagecraft.com/software                                                      |   |
| Demo/Updates:     | http://www.imagecraft.com/software/demos.html                                           |   |
| Email Support:    | mailto:support@imagecraft.com                                                           |   |
| License Request   | : mailto:license@imagecraft.com                                                         |   |
| Savlo tiny URL:   |                                                                                         |   |
|                   | OK                                                                                      |   |

http://www.imagecraft.com/software/ http://www.ece.utexas.edu/%7Evalvano http://www.dragonsgate.net/FAQ/cache/20.html http://www.imagecraft.com/software/mdevtools.html http://www.dragonsgate.net/mailman/listinfo

#### Freescale Link:

<u>http://www.freescale.com/</u> <u>http://www.freescale.com/files/soft\_dev\_tools/software/app\_software/dbug\_rom\_</u> <u>monitors/MC68HC912B32EVBFW.zip</u>

### **Getting Started:**

Double click on the ICC12 icon. If a user has not read the ICC12 manual and just open the IDE one will wonder what to do next. Well wonder no more.

Note the 3 window panes. The top left most is greyed out and the right is the project window. The left bottom pane is where the error messages are displayed during compilation.

Before creating a new Project, the hardware target in the Compiler Options must be setup properly for the target MCU. This is to ensure that the compiler will setup the type of MCU the C program will compile for. In this example it is the Adapt912B32.

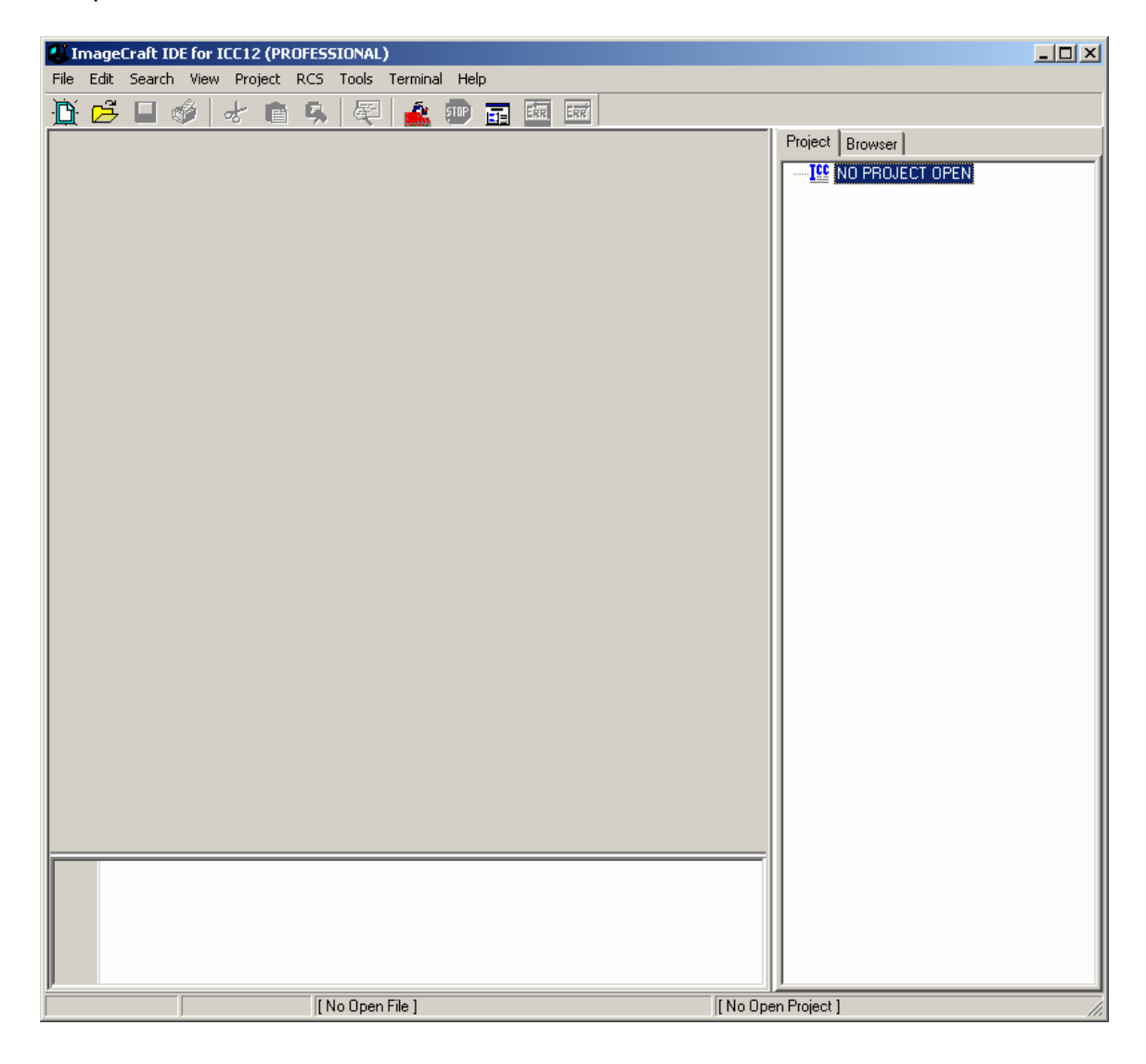

# Compiler Setup:

Click on Project Menu – Options – Target Tab.

| ImageCraft IDE for ICC12 (PROFESSIONAL)                                                                                                    |                     | <u> </u> |
|----------------------------------------------------------------------------------------------------|---------------------|----------|
| File Edit Search View Project RCS Tools Termina                                                                                                    | inal Help           |          |
| Image: Second second second | Ctrl+F11            |          |
| Reopen                                                                                                    | •                   |          |
| Make Project<br>Rebuild All                                                                                                    | F9<br>Shift+F9      |          |
| Add File(s)<br>Add Topmost Opened File<br>Remove Selected File(s)                                                                                                    | Shift+F11           |          |
| Options<br>Manual Sort Browser Window                                                                                                    | low                 |          |
| Close<br>Save As                                                                                                    |                     |          |
|                                                                                                    |                     |          |
| [ No Open File ]                                                                                                    | [ No Open Project ] | 11.      |

Please note the Device Configuration. Click on the pull down arrow to change the device type.

| Compiler Options                                                                                                    | ×                            |  |  |
|----------------------------------------------------------------------------------------------------|------------------------------|--|--|
| Paths       Compiler       Target         Device Configuration       912B32         9512Dx128 / Ax128 / E128       small (int only, no         9512Dx256 / Ax256 / H256       olong (+ long, and         9512Dp256 4K EEPROM Mode       float (full function)         9512Dx512 / Ax512       word Alignment         912B32 Internal EEPROM       word Alignment         912D60/A       No Startup/Lib         Non-default Startup       Non-default Startup | modifier)<br>modifiers)<br>) |  |  |
| For Expanded Memory, "Linear S2" and "Map<br>Vector Page" should generally be used. You may<br>need to use the SRecCvt program. Click Help for<br>details. STD and Demo version can access up to<br>64K of expanded memory. PRO version has no                                                                                                    |                              |  |  |
| OK Cancel Set As Default Load Default                                                                                                    | <u>H</u> elp                 |  |  |

Scroll up or down to select 912B32 as shown.

Select 912B32.

| Compiler Options                                                                                                    | X                                                                                                    |  |  |  |
|----------------------------------------------------------------------------------------------------|----------------------------------------------------------------------------------------------------|--|--|--|
| Paths Compiler Target                                                                                                    |                                                                                                    |  |  |  |
| Device Configuration<br>912832<br>Memory Addresses<br>Program Memory<br>Data Memory<br>Stack Pointer<br>OxCOO                                                                                                    | PRINTF Version         Image: Small (int only, no modifier)         Image: Image: Small (int only, no modifiers)         Image: Image: Ima |  |  |  |
| For Expanded Memory, "Linear S2" and "Map Vector Page" should generally be used. You may need to use the SRecCvt program. Click Help for details. STD and Demo version can access up to 64K of expanded memory. PRO version has no         OK       Cancel       Set As Default       Load Default       Help |                                                                                                    |  |  |  |

# **Device Configuration:**

Program Memory: **0x8000** Data Memory: **0x0800** Stack Pointer: **0x0C00** 

The program code is allocated to start from 0x8000. The internal RAM is to start from 0x0800 and the stack is to start from 0x0C00 and work downward.

On the compiler tab there are several choices of S-record output as shown.

| Compiler Options                                   | × |
|----------------------------------------------------|---|
| Paths Compiler Target                              |   |
| Strict ANSI C Checkings                            |   |
| Accept Extensions (C++ comments, binary constants) |   |
| int size enum (for backward compatibility)         |   |
| Macro Define(s): Undefine(s):                      |   |
|                                                    |   |
| Output Format Motorola S19                         |   |
|                                                    |   |
|                                                    |   |
|                                                    |   |
|                                                    |   |
| NOTE: Debug information for structure              |   |
| members is only generated by the<br>PRO version    |   |
| Execute Command After Successful Build:            |   |
|                                                    |   |
|                                                    |   |
|                                                    |   |
| OK Cancel Set As Default Load Default <u>H</u> elp | 1 |

Select which one that suits you.

| Compiler Options                                                                                    |  |  |  |
|----------------------------------------------------------------------------------------------------|--|--|--|
| Paths Compiler Target                                                                               |  |  |  |
| Strict ANSI C Checkings                                                                             |  |  |  |
| <ul> <li>Accept Extensions (C++ comments, binary constants)</li> </ul>                              |  |  |  |
| 🔲 int size enum (for backward compatibility)                                                        |  |  |  |
| Macro Define(s): Undefine(s):                                                                       |  |  |  |
|                                                                                                    |  |  |  |
| Output Format Motorola S19                                                                          |  |  |  |
| Motorola S19<br>S19 with Source Level Debugging<br>S19 with ASM/Source Level Debugging<br>Intel HEX |  |  |  |
| members is only generated by the<br>PRO version                                                     |  |  |  |
| Execute Command After Successful Build:                                                             |  |  |  |
|                                                                                                    |  |  |  |
|                                                                                                    |  |  |  |
| OK Cancel Set As Default Load Default <u>H</u> elp                                                  |  |  |  |

## Starting a new Project:

Once the compiler options are setup, a new project can be created. Click Project menu – New.

| ImageCraft IDE for ICC1   | 2 (PROFESSIONAL)                                                  |                |                     |                |
|---------------------------|-------------------------------------------------------------------|----------------|---------------------|----------------|
| File Edit Search View Pro | oject RCS Tools Terminal                                          | Help           |                     |                |
|                           | Open<br>Open All Files<br>Close All Files                         | Ctrl+F11       | Est.                | roject Browser |
|                           | Reopen                                                            | •              |                     |                |
|                           | Make Project<br>Rebuild All                                       | F9<br>Shift+F9 |                     |                |
|                           | Add File(s)<br>Add Topmost Opened File<br>Remove Selected File(s) | Shift+F11      |                     |                |
|                           | Options<br>Manual Sort Browser Window                             |                |                     |                |
|                           | Close<br>Save As                                                  |                |                     |                |
|                           |                                                                   |                |                     |                |
|                           |                                                                   |                |                     |                |
|                           |                                                                   |                |                     |                |
|                           |                                                                   |                |                     |                |
|                           |                                                                   |                |                     |                |
|                           | [No Open File ]                                                   |                | [ No Open Project ] | \$19           |

The ICC12 will prompt to save the new project. The user should decide whether to create a new directory to save the new project. In this example a new directory called *Test* is created and the file is saved as file *test.prj*.

| Save New Pro  | oject As                  | <u>?</u> × |
|---------------|---------------------------|------------|
| Save in: 🕯    | Local Disk (C:) 💽 🗢 🖆 🎬 🕇 |            |
| 🚞 Temp        | Cina usr                  |            |
| 🚞 Temp1       | 🚞 WINDOWS                 |            |
| Comp2         | 🚞 WUTemp                  |            |
| Contemp 3     | Test                      |            |
| Cemp4         |                           |            |
| Temp5         |                           |            |
|               |                           |            |
|               |                           |            |
| File name:    | Оре                       | n          |
| Save as type: | Project Files (*.prj)     | ;el        |

Type the filename as *test.prj* and click on the Save button.

| Save New Pro  | ject As               | <u>?</u> × |
|---------------|-----------------------|------------|
| Save in: 🗀    | Test 🔽 🗢 🛍 🗰 🕇        |            |
|               |                       |            |
|               |                       |            |
|               |                       |            |
|               |                       |            |
|               |                       |            |
| File name:    | test.pr Save          | 8          |
| Save as type: | Project Files (*.prj) | el         |

Note that the project window has changed to add Files, Headers and Documents.

| 😃 ImageCraft II  | E for ICC12 (PROFESSIONAL)           |                  |                 |
|------------------|--------------------------------------|------------------|-----------------|
| File Edit Search | View Project RCS Tools Terminal Help |                  |                 |
| 🖹 🏳 🖂 🛛          | 🖇 😹 🖪 🕵 🖉 🏄 📼 🖬 🜆 🛛                  | RR               |                 |
|                  |                                      |                  | Project Browser |
|                  | [No Open File ]                      | C:\Test\test.prj | S19             |

### Creating a new file to the project:

To add files to the project, click on the File menu – new as shown.

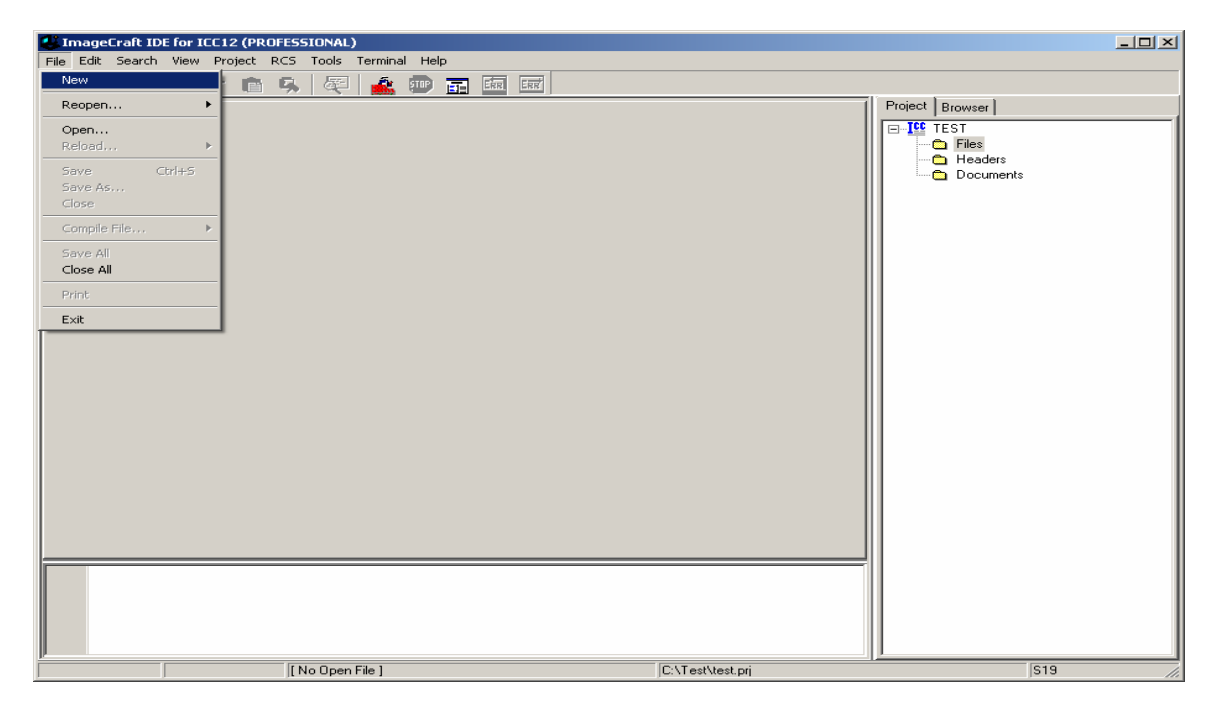

Note that ICC12 created an untitled file. Save the file as BlinkLED.C.

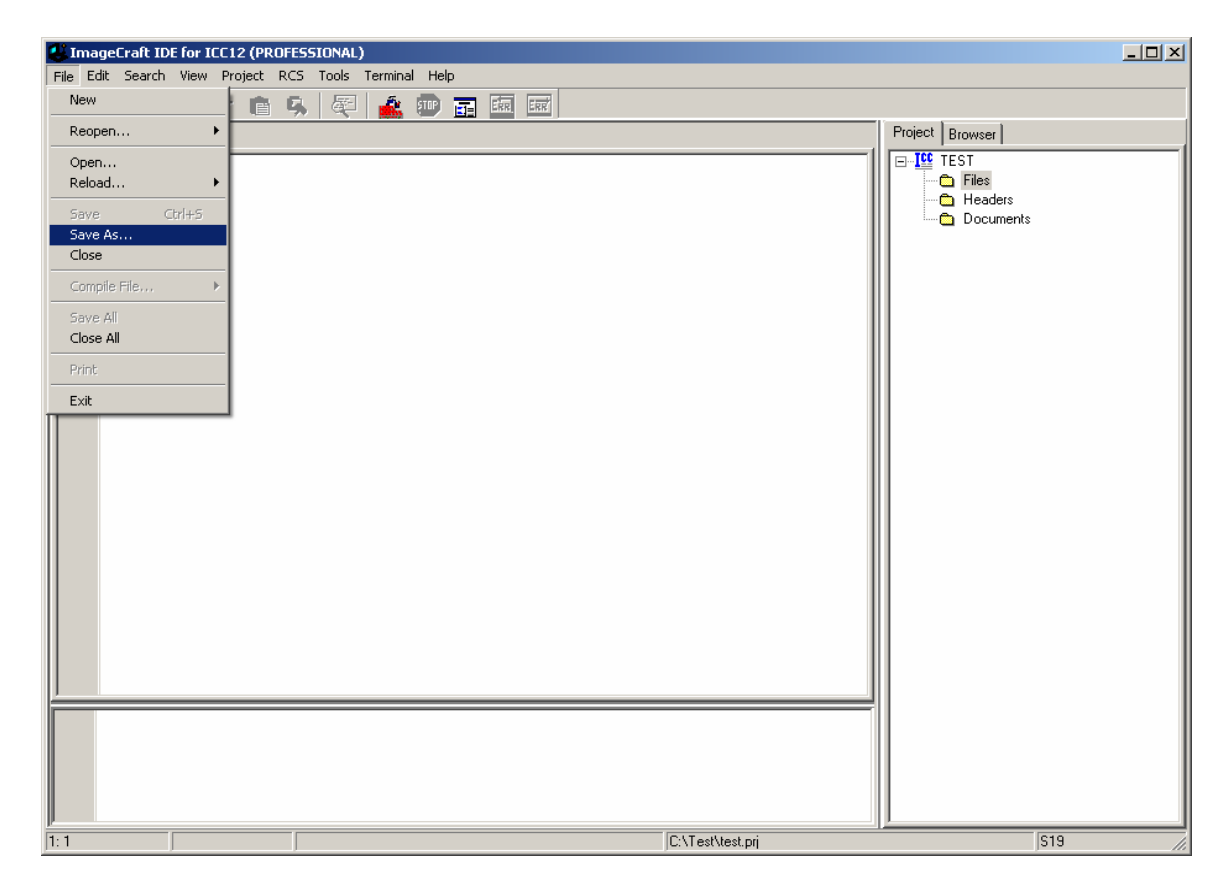

ICC12 will open an explorer window to help save the file. Type BlinkLED.c then press the save button.

| Save File As    |                         |         | <u>?</u> × |
|-----------------|-------------------------|---------|------------|
| Save in: 🔀      | Test 💌 🗲 🖻              | D 💣 🎟 - |            |
|                 |                         |         |            |
|                 |                         |         |            |
|                 |                         |         |            |
|                 |                         |         |            |
|                 |                         |         |            |
| ,<br>File name: | BlinkLED.c              | Sav     | •          |
| Course have     |                         |         |            |
| Save as type:   | Source Files (".c; ".s) | Lanc    | ei         |

Note that ICC12 has renamed the file to BlinkLED.c.

| 🕌 ImageCraft IC  | E for ICC12 (PROFESSIONAL)           |                  |                 |
|------------------|--------------------------------------|------------------|-----------------|
| File Edit Search | View Project RCS Tools Terminal Help |                  |                 |
| 🖞 🖻 🗌 🛛          | 🔌 👉 💼 🔍 🐺 🏄 💷 🖬 🖬                    |                  |                 |
| BlinkLED.c       |                                      |                  | Project Browser |
|                  |                                      |                  |                 |
| 1:1              | C:\Test\BlinkLED.c                   | C:\Test\test.prj | \$19            |

| 🛃 ImageCraft IDE fo  | r ICC12 (PROFESSIONAL)                                                                                                    |                                         |                      | - 🗆 × |
|----------------------|----------------------------------------------------------------------------------------------------|-----------------------------------------|----------------------|-------|
| File Edit Search Vie | ew Project RCS Tools                                                                                                    | Ferminal Help                           |                      |       |
| BlinkLED.c           | Open<br>Open All Files<br>Close All Files                                                                                                    | Ctrl+F11                                | Project Browser      |       |
|                      | Close Ail File(S)<br>Reopen<br>Make Project<br>Rebuild All<br>Add File(S)<br>Add Topmost Opened<br>Remove Selected File<br>Options<br>Manual Sort Browser 1<br>Close<br>Save As | F9<br>Shift+F9<br>File<br>(s)<br>Window | Headers<br>Documents |       |
|                      |                                                                                                    |                                         |                      |       |
| 1: 1                 | C:\Test\Blin                                                                                                    | hkLED.c                                 | C:\Test\test.prj S19 | //    |

To add BlinkLED.c to the Project, click on the Project menu – Add File(s)

ICC12 will open an explorer window to help and locate the file of interest.

| Add Files      | ?                                   | × |
|----------------|-------------------------------------|---|
| Look in: 隘     | ) Test 🔽 🗲 🖻 📸 🎟 -                  |   |
| BlinkLED.c     |                                     |   |
| File name:     | BlinkLED.c Open                     |   |
| Files of type: | Source Files (*.c, *.s, *.h) Cancel |   |
|                | Open as read-only                   |   |

Note that the right window pane has changed to include BlinkLED.c under the Files Project.

| 🚇 ImageCraft IDE for ICC12 (PRO | ESSIONAL)              |                      |                                                         |
|---------------------------------|------------------------|----------------------|---------------------------------------------------------|
| File Edit Search View Project R | CS Tools Terminal Help |                      |                                                         |
| 🕒 🔁 🖬 🗳 🦽 💼                     | 🤧 🔍 🛓 💿 🖬 🖻            | बर्ब हिसर्ट          |                                                         |
| BlinkLED.c                      |                        |                      | Project Browser                                         |
|                                 |                        |                      | Ifes Files     Files     Files     Paders     Documents |
| 2.1 Madfeed                     | CAT-M Diald ED a       | Chi Tankhant ari     |                                                         |
| jz. i jivioulieu                | JC. VI ESCIDIINKLED.C  | JC. VI estivest. pij | J313 //                                                 |

Locate **vectors.c** and copy file to Test directory. The major reason why this must be done is because of project to project dependency. It is not good to keep editing a single **vectors.c** if other projects are using this same file. It becomes a problem to keep track of the changes made to the different projects.

To add *vectors.c* to the Project, click on the Project menu – Add File(s)

| Add Files      | ?                            | × |
|----------------|------------------------------|---|
| Look in: [     | Test 🔽 🗢 🛍 🖬 -               |   |
| BlinkLED.c     |                              |   |
| Vectors.c      |                              |   |
|                |                              |   |
|                |                              |   |
|                |                              |   |
| File name:     | vectors.c Open               |   |
| Files of type: | Source Files (*.c, *.s, *.h) |   |
|                | Dpen as read-only            |   |

Note that ICC12 has changed to include *vectors.c* It is important to note that the **vectors.c** was written for the 68HC912B32 and 812A4 MCUs. This example edits the line *#pragma abs\_address:0xffd0* to *#pragma abs\_address:0xf7d0* 

The original vector address **0xFFD0** is changed to **0xF7D0**. This is because the FLASH Loader resides from **\$F800** to **\$FFFF**.

| ImageCraft IDE for ICC12 (PR)                                                                                                    | OFESSIONAL)                                                                                                    |                                                                                                    |                                                         |
|----------------------------------------------------------------------------------------------------|----------------------------------------------------------------------------------------------------|----------------------------------------------------------------------------------------------------|---------------------------------------------------------|
| File Edit Search View Project                                                                                                    | RCS Tools Terminal Help                                                                                                    |                                                                                                    |                                                         |
| 👸 🔁 🖬 🚳 🛃 💼                                                                                                    | 🔍 🖗 🏄 🖮 🖬 🛙                                                                                                    | RE ERE                                                                                                    |                                                         |
| vectors.c BlinkLED.c                                                                                                    |                                                                                                    |                                                                                                    | Project Browser                                         |
| <pre>* In the SCI entr<br/>* DUMMY_ENTRY,<br/>* to<br/>* SCIHandler,<br/>*/<br/>#if defined(_HC12)<br/>/* add any interru<br/>*/<br/>#pragma nonpaged_:<br/>#endif<br/>extern void _start<br/>#define DUMMY_ENT<br/>#pragma abs_addres<br/>/* change the abov<br/>*/<br/>void (*interrupt_y<br/>{<br/>/* to cast a o<br/>(void (*)()<br/>*/<br/>/* 812A4 vector<br/>if you use<br/>add one ent<br/>DUMMY_ENTRY,<br/>DUMMY_ENTRY,<br/>DUMMY_ENTRY,<br/>DUMMY_ENTRY,<br/>ENTRY<br/>*</pre> | <pre>cy, change:<br/>lot vectors in here too<br/>function _start<br/>c(void); /* entry poin<br/>RY (void (*) (void))OxFF.<br/>ss:OxdfdO<br/>//e address if your vector<br/>/ectors[]) (void) =<br/>constant, say Oxb600, un<br/>()Oxb600<br/>ors starts at Oxff80, b<br/>Key Wakeup H, change to<br/>cry to the beginning */<br/>/* BDLC */<br/>/* ATD */<br/>/* RESERVED */<br/>/* CCT */<br/>CNTest/vectors.c</pre> | for HC12 paged compilation<br>nt in crt??.s */<br>FF<br>or starts elsewhere<br>se<br>ut most entries are not used<br>he start address to OxffCE and<br>/* Key Wakeup J */<br>/* ATD */<br>/* SCI 1 */<br>bull000_bdates00 <sup>200</sup> _dimit_cret0v200<br>C\TestNest.prj | TEST<br>BlinkLED.c<br>Vectors.c<br>Headers<br>Documents |

Write the codes below into BlinkLED.c file. Once it is written we can then

compile/make/build the code.

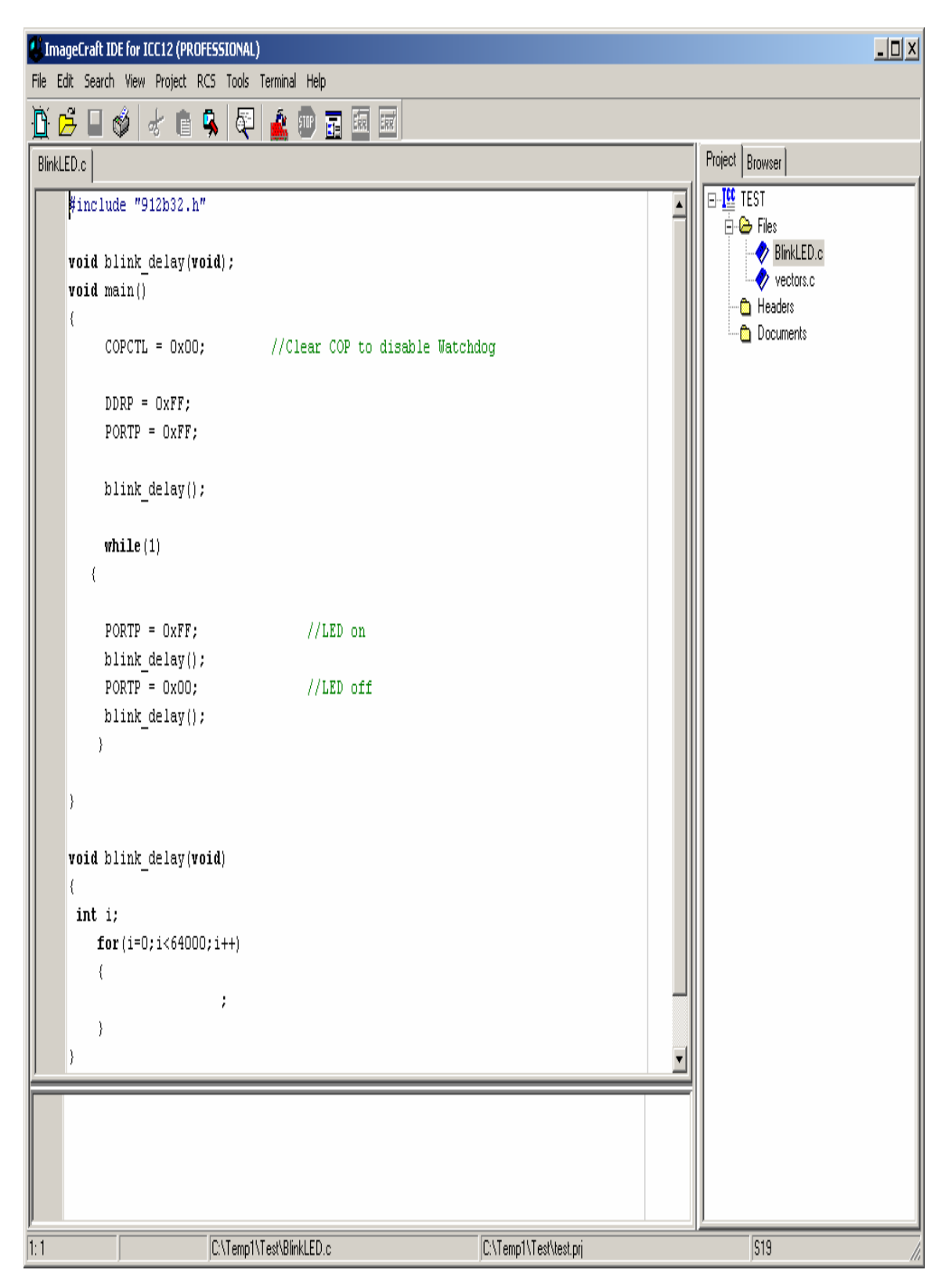

```
#include "912b32.h"
void blink_delay(void);
void main()
{
       COPCTL = 0x00;
                                      //Clear COP to disable Watchdog
       DDRP = 0xFF;
       PORTP = 0xFF;
       blink_delay();
      while(1)
 {
       PORTP = 0xFF;
                                       //LED on
       blink_delay();
       PORTP = 0x00;
                                       //LED off
       blink_delay();
      }
}
void blink_delay(void)
{
int i;
      for(i=0;i<64000;i++)
      {
                                 ;
      }
```

}

# Compiling/Build/Make the file:

To make the file click Project menu – make project as shown.

| ImageCraft IDE for ICC12 (PROFESSIONAL)               | × • •                      |
|-------------------------------------------------------|----------------------------|
| File Edit Search View Project RCS Tools Terminal Help |                            |
| 📉 🛱 🔲 🦓 . New                                         | ERX                        |
| Open Ctrl+F11                                         | Project Browser            |
| Open All Files                                        |                            |
| #include "9: Close All Files                          |                            |
| Reopen >                                              |                            |
| void blink (                                          | vietors.c                  |
| Void main() NakeProject PS                            |                            |
| CORCTL                                                | n disable Matchdog         |
| Add File(s) Shift+F11                                 |                            |
| DDRP = Add Topmost Opened File                        |                            |
| PORTP = Remove Selected File(s)                       |                            |
| Options                                               |                            |
| blink_( Manual Sort Browser Window                    |                            |
| Close                                                 |                            |
| while (: Save As                                      |                            |
| (                                                     |                            |
|                                                       |                            |
| PORTP = 0xFF; //LED of                                | a                          |
| DODTE = OWOG                                          |                            |
| blink delev():                                        |                            |
| ) Drink_actay();                                      |                            |
|                                                       |                            |
| )                                                     |                            |
|                                                       |                            |
| void blink_delay(void)                                |                            |
|                                                       |                            |
| int i;                                                |                            |
| for (1=0;1<64000;1++)                                 |                            |
| (                                                     |                            |
| *                                                     |                            |
|                                                       |                            |
|                                                       |                            |
|                                                       |                            |
|                                                       |                            |
|                                                       |                            |
|                                                       |                            |
|                                                       | In IT with the fact        |
| JI: I JU:\TempT\Test\BlinkLED.c                       | JC. Viempi Viest Viest Pri |

Note the bottom window pane will show messages to display how the build progressed. Any errors, if any, are shown in this window. The build was without error so we can progress to erasing and programming the 912B32.

| UmageCraft IDE for ICC12 (PROFESSIONAL)                                           |                 |
|-----------------------------------------------------------------------------------|-----------------|
| File Edit Search View Project RCS Tools Terminal Help                             |                 |
|                                                                                   |                 |
| BinkLED.c                                                                         | Project Browser |
| #include "912b32.h"                                                               |                 |
|                                                                                   |                 |
| void bilnk_delay(void);                                                           | vectors.c       |
|                                                                                   | Headers         |
| COPCTL = 0x00; //Clear COP to disable Watchdog                                    | Documents       |
|                                                                                   |                 |
| DDRP = OXFF                                                                       |                 |
|                                                                                   |                 |
| blink_delay();                                                                    |                 |
|                                                                                   |                 |
|                                                                                   |                 |
|                                                                                   |                 |
| PORTP = 0xFF; //LED on                                                            |                 |
| blink_delay();                                                                    |                 |
| PORTP = UXUD; //LED OTT                                                           |                 |
| > > >                                                                             |                 |
|                                                                                   |                 |
|                                                                                   |                 |
| word blink delev(word)                                                            |                 |
|                                                                                   |                 |
| int i;                                                                            |                 |
| for (i=0; i<64000; i++)                                                           |                 |
|                                                                                   |                 |
| ) · · · · · · · · · · · · · · · · · · ·                                           |                 |
|                                                                                   |                 |
| icc12w -o test -LC:\icc\lib\ -btext:0x8000 -bdata:0x0800 -dinit en:0xC00 -fmote14 |                 |
| Done.                                                                             |                 |
| -                                                                                 |                 |
|                                                                                   |                 |
| 7 27.25 C:\Temp1\Test\BlinkLED.c C:\Temp1\Test\test.pri                           | 519             |

| 🔄 C:\Temp1\Test                     | :                    |          |                  |                    |  |
|-------------------------------------|----------------------|----------|------------------|--------------------|--|
| File Edit View Favorites Tools Help |                      |          |                  |                    |  |
| G Back 🔹 🕥                          | 👻 🏂 🔎 Search 🔀 Folde | rs 🛛 💷 🗸 | <b>\$</b>        |                    |  |
| Address 🗀 C:\Ten                    | np1\Test             |          |                  | 💌 🄁 Go             |  |
| Folders ×                           | Name 🔺               | Size     | Туре             | Date Modified      |  |
| [                                   | 👼 BlinkLED.c         | 1 KB     | C source file    | 9/12/2005 1:16 PM  |  |
|                                     | 👼 test.prj           | 1 KB     | EmbeddedGNU Proj | 9/12/2005 1:17 PM  |  |
|                                     | 🖻 TEST.SRC           | 1 KB     | SRC File         | 9/12/2005 1:12 PM  |  |
| <b>_</b>                            | 📼 vectors.c          | 2 KB     | C source file    | 9/12/2005 1:17 PM  |  |
|                                     | 🔤 BlinkLEDc          | 0 KB     | _C File          | 9/12/2005 12:56 PM |  |
|                                     | 📼 BlinkLED.dp2       | 1 KB     | DP2 File         | 9/12/2005 1:17 PM  |  |
| <b>□ □ □ □</b>                      | 🗐 BlinkLED.lis       | 3 KB     | Text Document    | 9/12/2005 1:17 PM  |  |
|                                     | 👼 BlinkLED.o         | 1 KB     | O File           | 9/12/2005 1:17 PM  |  |
|                                     | 👼 BlinkLED.s         | 1 KB     | S File           | 9/12/2005 1:17 PM  |  |
|                                     | 👼 test.lk            | 1 KB     | LK File          | 9/12/2005 1:17 PM  |  |
|                                     | 👼 test.lst           | 4 KB     | list file        | 9/12/2005 1:17 PM  |  |
|                                     | 👼 test.mak           | 1 KB     | MAK File         | 9/12/2005 1:17 PM  |  |
|                                     | 🖬 test.mp            | 2 KB     | MP File          | 9/12/2005 1:17 PM  |  |
|                                     | test.s19             | 1 KB     | S19 File         | 9/12/2005 1:17 PM  |  |
|                                     | 🚾 vectorsc           | 2 KB     | _C File          | 7/17/2002 1:34 AM  |  |
| _ <b>_</b>                          | 👼 vectors.dp2        | 0 KB     | DP2 File         | 9/12/2005 1:17 PM  |  |
|                                     | 🗐 vectors.lis        | 2 KB     | Text Document    | 9/12/2005 1:17 PM  |  |
| □ <u> </u>                          | 🚾 vectors.o          | 1 KB     | O File           | 9/12/2005 1:17 PM  |  |
|                                     | 🖬 vectors.s          | 1 KB     | S File           | 9/12/2005 1:17 PM  |  |
|                                     |                      |          |                  |                    |  |

Note the other extraneous files are created after a make.

Using WordPad to check the content of *test.s19* file. Note that the S-records are of different lengths.

#### Examining S-record:

If one looks closely at the S-record one can see S1 to be of different lengths. This is atypical S-record generated by ICC12.

As stated previously, FLASH Loader occupies **\$F800** to **\$FFFF** therefore the vector address at below **\$F800**.

Note the content of the memory address at *F7FE:* is *8000*, the pseudo RESET vector.

The S-record below is the start of code. The content of address beginning at \$8000 to \$8050

S10E**8000**CF0C0016806B87CE08008EAA S110800B080027056A000820F6CE8070CD1D S111801808008E80702706180A307020F516B6 S1078026802A20FE8A S111802A790016C6FF7B0057C6FF7B00561672 S1108038804D200EC6FF7B005616804D794A S1118045005616804D20F03D34B7751B9ECCBE S111805300006C1E2007EC1EC300016C1EEC26 S10D80611E8CFA0025F2B757303DDB

# Programming the Adapt912B32:

Open ICC12 terminal window by Selecting Show Terminal Window. Connect Serial cable to any available PC COM port and the other end to Adapt912B32.

| 🕌 ImageCraft ID                         | E for ICC12 (PROFESSIONAL)   |                             |                        |                 |
|-----------------------------------------|------------------------------|-----------------------------|------------------------|-----------------|
| File Edit Search                        | View Project RCS Tools       | Terminal Help               |                        |                 |
| _ <u>D</u> 🔁 🔲 🖒                        | 🏂   👉 💼 🗣   🕰 <mark>-</mark> | Show Terminal Window        |                        |                 |
| BlinkLED.c                              |                              |                             |                        | Project Browser |
| #includ                                 | le "912b32.h"                | Capture                     |                        | E-IST           |
|                                         |                              |                             |                        | E- Biski ED a   |
| void bl                                 | link_delay( <b>void</b> );   |                             |                        | vectors.c       |
| Voiu me                                 | ain()                        |                             |                        | - 🕒 Headers     |
| ) co                                    | OPCTL = 0x00;                | //Clear COP to disable Watc | hdog                   | 😋 Documents     |
| DE                                      | )RP = OxFF;                  |                             |                        |                 |
| PC                                      | ORTP = OxFF;                 |                             |                        |                 |
| bl                                      | link_delay();                |                             |                        |                 |
| with<br>(                               | nile(1)                      |                             |                        |                 |
|                                         |                              |                             |                        |                 |
| PC                                      | ORTP = OxFF;                 | //LED on                    |                        |                 |
| 10                                      | DRTP = 0x00.                 | //LED off                   |                        |                 |
| b1                                      | link delay();                | // HED OIL                  |                        |                 |
| )                                       |                              |                             |                        |                 |
|                                         |                              |                             |                        |                 |
| , i i i i i i i i i i i i i i i i i i i |                              |                             |                        |                 |
| void bl                                 | link delay( <b>void</b> )    |                             |                        |                 |
| (                                       |                              |                             |                        |                 |
| int i;                                  |                              |                             |                        |                 |
| I I I I                                 | (1=0;1<64000;1++)            |                             |                        |                 |
| i i                                     | ;                            |                             |                        |                 |
| )                                       |                              |                             |                        |                 |
|                                         |                              |                             |                        |                 |
|                                         |                              |                             |                        |                 |
|                                         |                              |                             |                        |                 |
|                                         |                              |                             |                        |                 |
|                                         |                              |                             |                        |                 |
| 1:1                                     | C:\Temp1\                    | Test\BlinkLED.c             | C:\Temp1\Test\test.prj | \$19            |

Set the COM port parameters under Tools-Environment Options and then Terminal tab.

| ImageCraft IDE for ICC12 (PROFESSIONAL)                                          |                                                                                            |                 |
|----------------------------------------------------------------------------------|--------------------------------------------------------------------------------------------|-----------------|
| File Edit Search View Project RCS Tools Terminal Help                            |                                                                                            |                 |
| 🛅 🚰 🔲 💣 😹 💼 🕵 Environment Options                                                |                                                                                            |                 |
| Converting S-Record File: test.s19<br>S-Record File Conversion Complete<br>Done. | Download File: C:\Asm\0 venController\V100\0v Browse Download!  Open Com Port Show Editors | Project Browser |
| Terminal Window                                                                  | C:\Test\test.prj                                                                           | \$19            |

Select the COM of your choice, BAUD = 9600, Flow Control = None and ASCII Transfer Protocol to Wait for \* (Flash). Press OK button to continue.

| Environment Option                                                         | s                                                                                                    | × |
|----------------------------------------------------------------------------|----------------------------------------------------------------------------------------------------|---|
| Preferences Termina                                                        | al                                                                                                    |   |
| COM Port<br>COM 1<br>COM 2<br>COM 3<br>COM 4<br>Baudrate:<br>Terminal Font | Flow Control<br>None<br>Hardware (CTS/RTS)<br>Software (^S/^Q)<br>Keep DTR Active<br>ASCII Transfer Protocol<br>None<br>Line delay (ms.) 10<br>Wait for <sup>1st</sup> (Flash) |   |
| OK (                                                                       | Cancel <u>H</u> elp                                                                                                    |   |

In the middle is the *Open Com Port* button. Double check the serial Connections between Adapt912B32 and at the back of the PC. Click to connect.

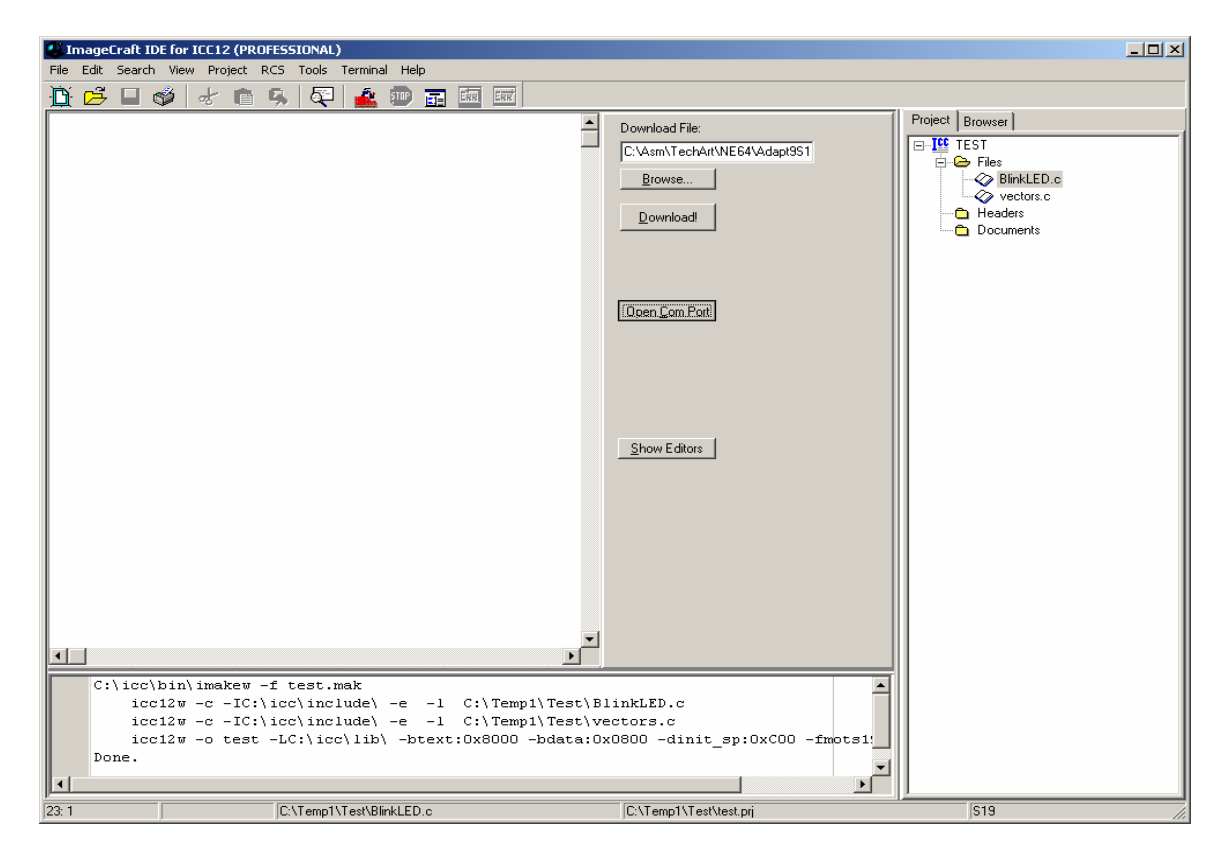

*Warning!:* Make sure Vfp SW3 is in OFF position before powering unit. Failure to do this will damage the MCU. Move *Mode Select JB2 PAD0:PAD1 = 1:1*. Power up unit or press the RESET button if already powered up.

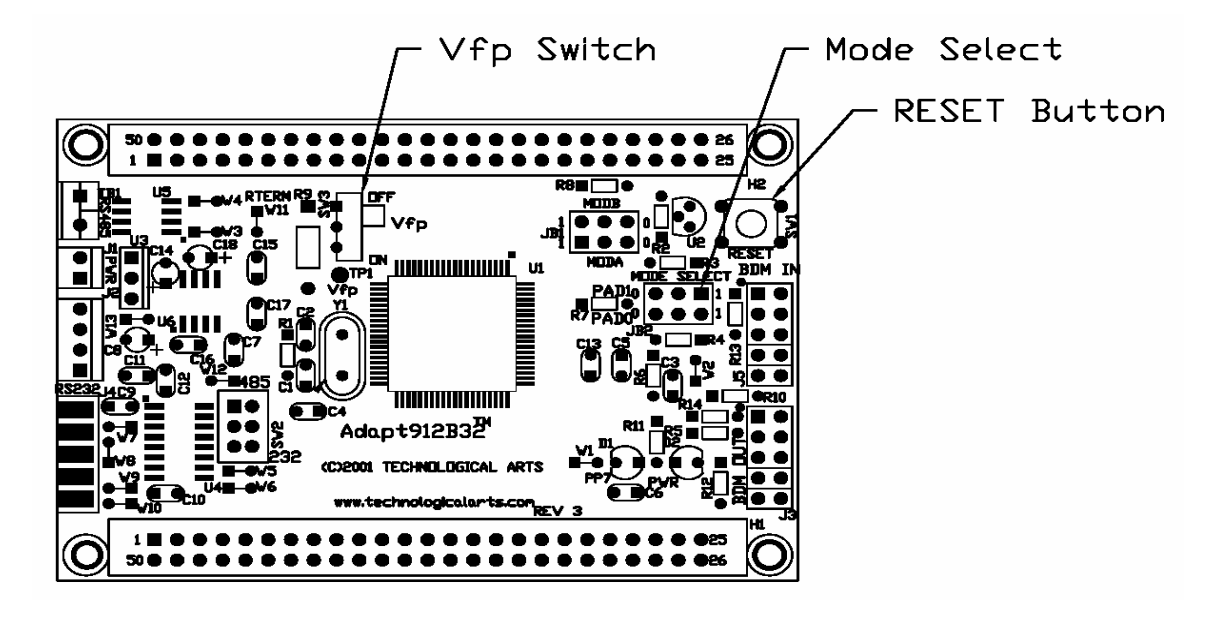

| ImageCraft IDE for ICC12 (PROFESSIONAL)                                                                                                    |                                                                      |                 |
|----------------------------------------------------------------------------------------------------|----------------------------------------------------------------------|-----------------|
| File Edit Search View Project RCS Tools Terminal Help                                                                                                    |                                                                      |                 |
|                                                                                                    |                                                                      |                 |
| <e>rase, (P)rogram or (L)oadEE:</e>                                                                                                    | Download File:<br>C:\Asm\TechArt\NE64\Adapt9S1<br>Browse<br>Download | Project Browser |
|                                                                                                    | Close Com Port                                                       |                 |
|                                                                                                    | <u>Show Editors</u>                                                  |                 |
| C:\icc\bin\imakew -f test.mak<br>iccl2w -c -IC:\icc\include\ -e -1 C:\Temp1\Test\Bi<br>iccl2w -c -IC:\icc\include\ -e -1 C:\Temp1\Test\Va<br>iccl2w -o test -LC:\icc\lib\ -btext:0x8000 -bdata:0:<br>Done. | linkLED.c<br>ectors.c<br>x0800 -dinit_sp:0xC00 -fmots1:              |                 |
| ji eminal Window                                                                                                    | JC: Viemp i Viest Mest, prj                                          | 1513 //.        |

The FlashLoader allows one to Erase, Program the FLASH or EEPROM.

#### Erase command:

The command to erase FLASH is the letter *E* or *e* as shown. The error message *Vfp Not Present* will show up if the Vfp switch SW3 is not in the ON position. Slide the Vfp switch to ON. An *Erased* message will show for a successful erasure of FLASH as shown.

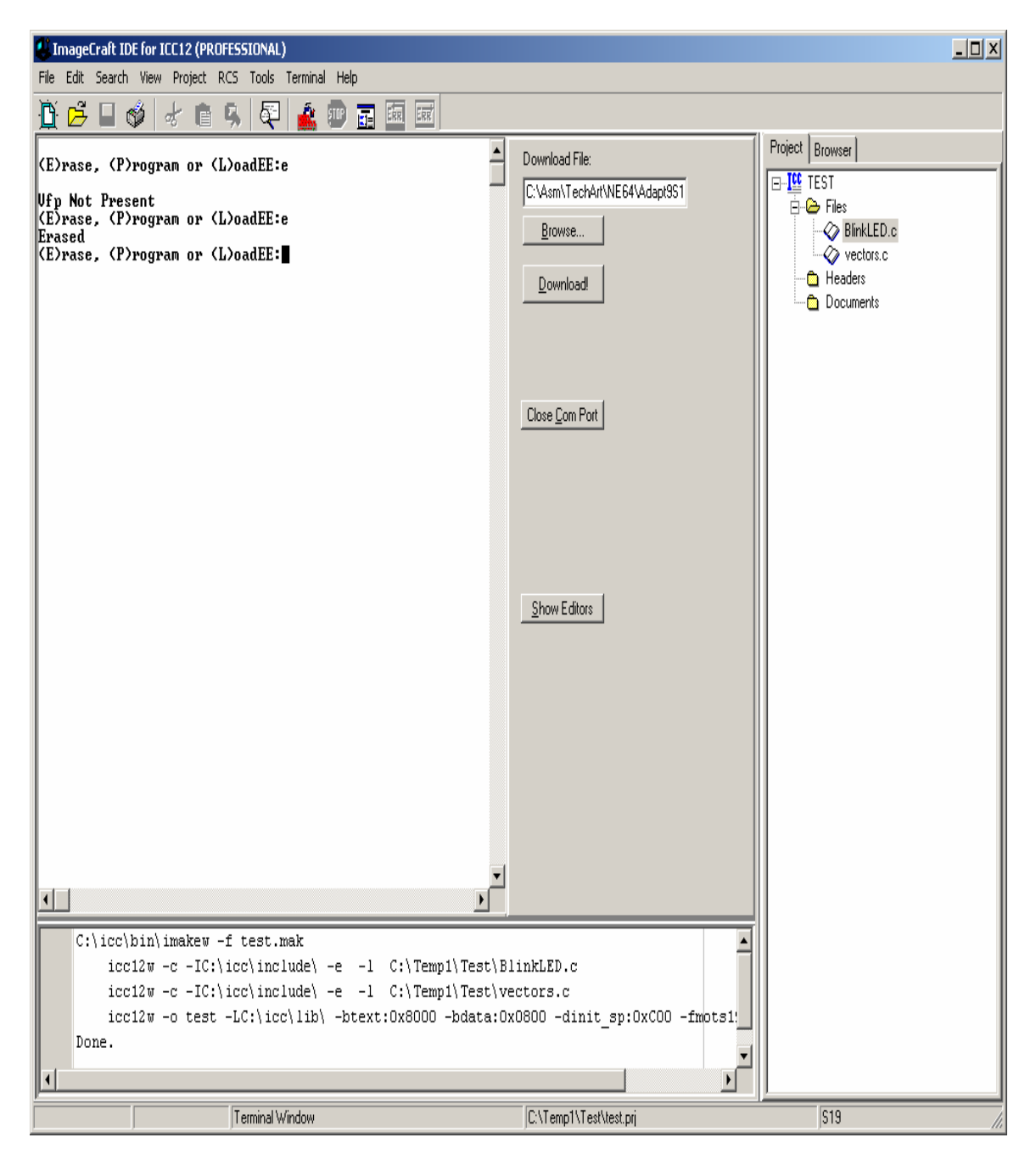

### Programming:

To program select the letter **P** or **p** command as shown.

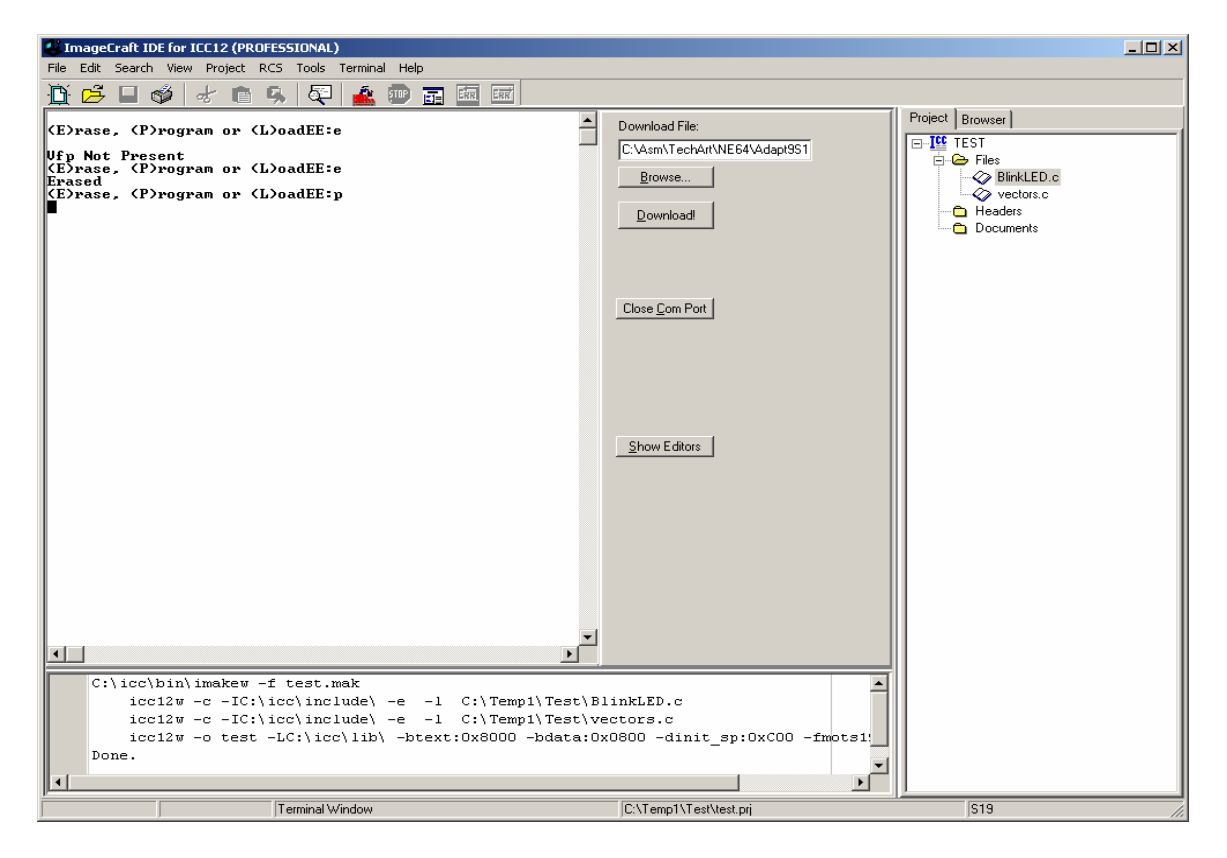

Once the programming is invoked, the MCU is now waiting to be programmed. Press the **Browse** button to help locate the **test.s19** file. Select **test.s19** then press the **open** button.

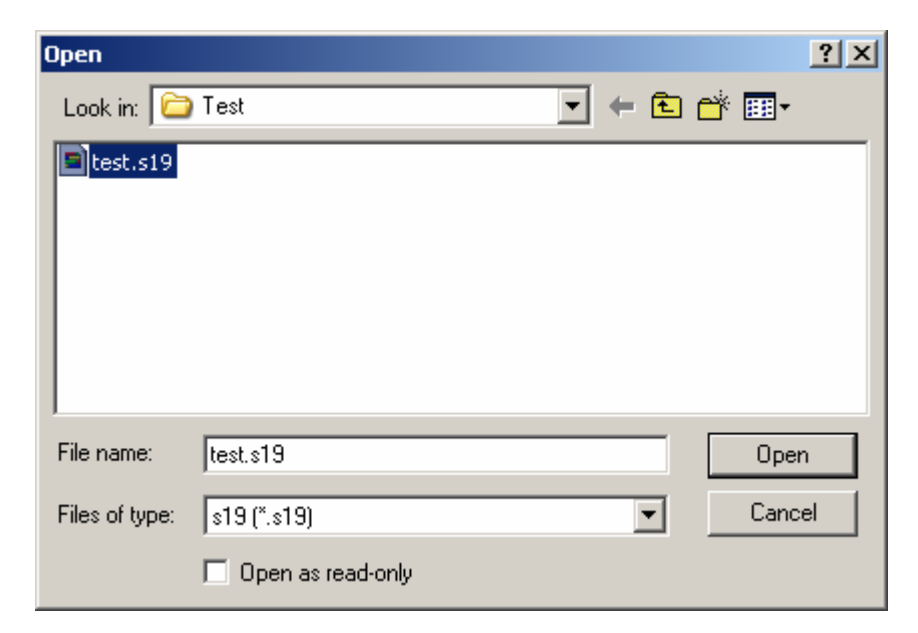

Once the correct file is selected, press the **Download** button to initiate upload to Adapt912B32. A progress Bar will indicate that the file is being transferred. After which an error box will pop up. Press **OK** button to continue.

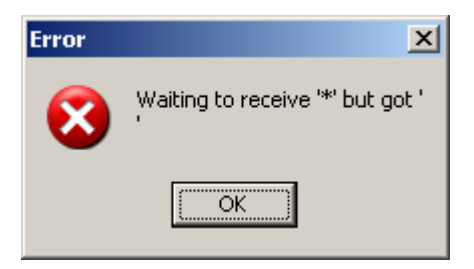

Press the *CR or Enter* key to bring up the FLASH loader menu. Note the *Programmed* message as shown. This is to show that the FLASH was programmed successfully.

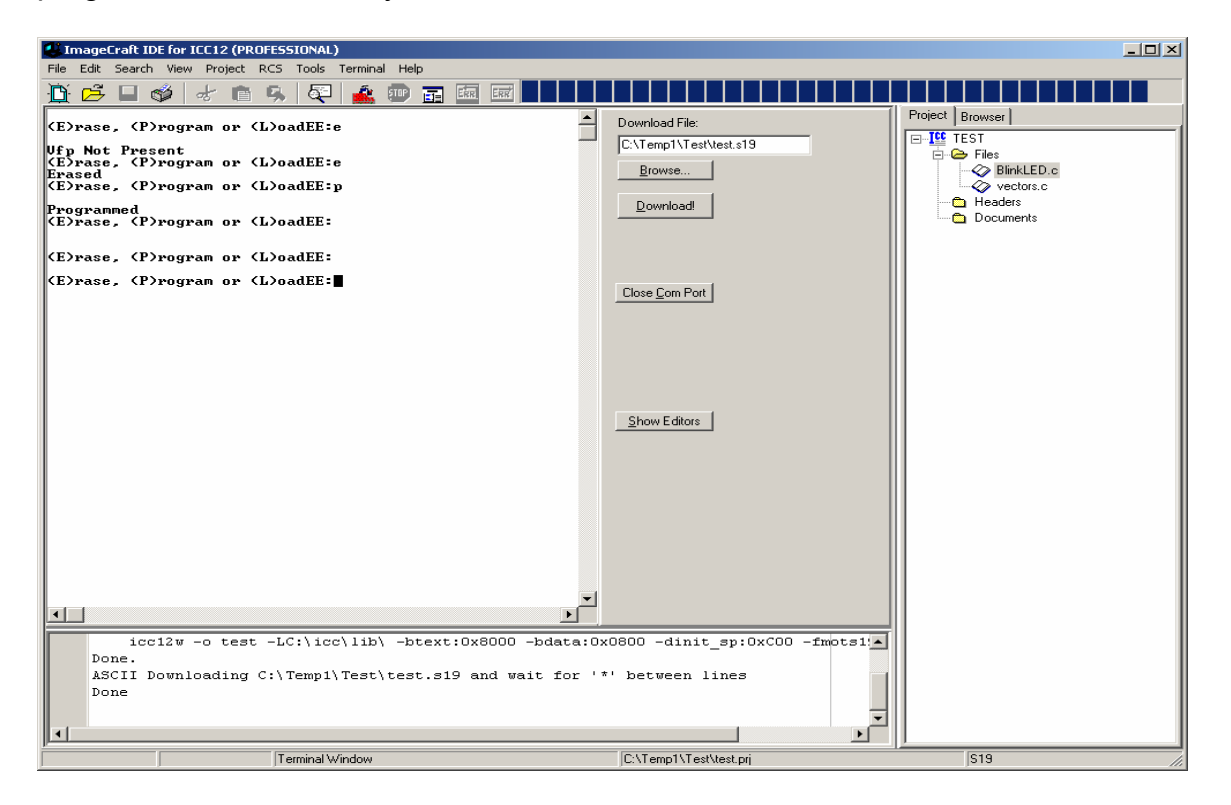

Move *Vfp switch SW3* = *OFF* and *JB2 PAD0:PAD1* = *0:0* and press the RESET button. The LED on the Adapt912B32 that is connected to PP7 will begin to blink.

This concludes the use of ICC12 with Adapt912B3260 to using the FLASH Loader.